Практическое задание на тренинг по закупкам 44-ФЗ

02.10.2023

#### Перов Константин, к.э.н.

директор АНО ДПО Институт конкурсных технологий, perov@mail.ru

Группы по закупкам:Вконтакте:vk.com/zakupkigroupТелеграмм:t.me/RussianProcurement

# Процесс конкурентной закупки по 44-ФЗ и его отражение на ОС ЕИС

| РЕЕСТР ПЛАНОВ-ГРАФИКОВ                                                                                                    |                                          | РЕЕСТР ЗАКУПО                                                                                                    | К                                              | PEECTP KOH                                                                                                    | ТРАКТОВ                                                                                                    |
|----------------------------------------------------------------------------------------------------|------------------------------------------|----------------------------------------------------------------------------------------------------|------------------------------------------------|----------------------------------------------------------------------------------------------------|----------------------------------------------------------------------------------------------------|
| Попоранизацион             Попоранизационная система             в обязная вимосималися             в обязная вимосималися             в обязная вимосима             Попоранизационная система             Попоранизационная             Попоранизационная             в обязная             воденная             воденная              воденная              воденная             воденная              воденная              воденная             воденная             воденная | 00<br>😨 %m                               | Составления на система состема сос                                                                                                    | на социна — ОС<br>наскола поддаржка ОО часа    | Изначание на<br>Единая информационная система<br>в офере аккупок                                                                                                    | O Lind Servers (Coll of ETTALENCE     OO     OCE                                                                                                    |
| 🖥 Боградити Звортки Контранти дотовори Планерования Каталот Документи Новостя                                                                                                    | -                                        | Все раздены Закупок Контракты и дотакоры Планирование Катагот Документы ін                                                                                                    | loscru                                         | Воларовние Занутии Кантунски договори Помирование Кантун                                                                                                    | ит доружити новести                                                                                                    |
| Планы-графики и планы закупки                                                                                                    |                                          | Закупки                                                                                                    |                                                | Реестр контрактов, заключ                                                                                                    | ченных заказчиками                                                                                                    |
| Предите полностира ная часть полнира стана, каживанаемия преднята конфиста или дотокора, наиманования или                                                                                                    | de et Canadanana, n                      | Вадите полностью лич часть номера, канивнования закупки, идентификационното над                                                                                                    | a ana pang ang ang ang ang ang ang ang ang ang | marking menory and marking menory marking the desired and the desired and the desired of the desired of the des | aperis has a prior to a large transform (1022), consideration of Simon                                                                                                    |
| Результаты поиска более 4 900 000 записей                                                                                                    |                                          | Результаты поиска более 31 000 000 зали                                                                                                    | ceà                                            | Результаты поиска 60лее 24 0                                                                                                    | 000 000 aamsoeik                                                                                                    |
| Спридовать пос 🖛 Дите обнов                                                                                                    | annar - N                                | Открыть лотея Сортирови                                                                                                    | no ma P Anne adversamente = 👷 De               | Officients-genticitienterpre-andigenesiane                                                                                                    | Charteponetis III P. April absolutioned v 🙁 🏚 🦍                                                                                                    |
| <ul> <li>Ф.93 Стратуруалиний Ролларио</li> <li>№ Ф. План-график</li> <li>№ 202103113002894003</li> </ul>                                                                                                    |                                          | 44.42 (Interpreted any long 1)     (2)     (2)     (2)     (2)     (2)     (2)     (2)     (2)     (2)     (2)     (2)     (2)     (2)     (2)     (2)     (2)     (2)     (2)     (2)     (2)     (2)     (2)     (2)     (2)     (2)     (2)     (2)     (2)     (2)     (2)     (2)     (2)     (2)     (2)     (2)     (2)     (2)     (2)     (2)     (2)     (2)     (2)     (2)     (2)     (2)     (2)     (2)     (2)     (2)     (2)     (2)     (2)     (2)     (2)     (2)     (2)     (2)     (2)     (2)     (2)     (2)     (2)     (2)     (2)     (2)     (2)     (2)     (2)     (2)     (2)     (2)     (2)     (2)     (2)     (2)     (2)     (2)     (2)     (2)     (2)     (2)     (2)     (2)     (2)     (2)     (2)     (2)     (2)     (2)     (2)     (2)     (2)     (2)     (2)     (2)     (2)     (2)     (2)     (2)     (2)     (2)     (2)     (2)     (2)     (2)     (2)     (2)     (2)     (2)     (2)     (2)     (2)     (2)     (2)     (2)     (2)     (2)     (2)     (2)     (2)     (2)     (2)     (2)     (2)     (2)     (2)     (2)     (2)     (2)     (2)     (2)     (2)     (2)     (2)     (2)     (2)     (2)     (2)     (2)     (2)     (2)     (2)     (2)     (2)     (2)     (2)     (2)     (2)     (2)     (2)     (2)     (2)     (2)     (2)     (2)     (2)     (2)     (2)     (2)     (2)     (2)     (2)     (2)     (2)     (2)     (2)     (2)     (2)     (2)     (2)     (2)     (2)     (2)     (2)     (2)     (2)     (2)     (2)     (2)     (2)     (2)     (2)     (2)     (2)     (2)     (2)     (2)     (2)     (2)     (2)     (2)     (2)     (2)     (2)     (2)     (2)     (2)     (2)     (2)     (2)     (2)     (2)     (2)     (2)     (2)     (2)     (2)     (2)     (2)     (2)     (2)     (2)     (2)     (2)     (2)     (2)     (2)     (2)     (2)     (2)     (2)     (2)     (2)     (2)     (2)     (2)     (2)     (2)     (2)     (2)     (2)     (2)     (2)     (2)     (2)     (2)     (2)     (2)     (2)     (2)     (2)     (2)     (2)     (2)     (2)     (2)     (2)     (2)     (2)     (2)     (2) | 11 599 660,80 P                                | NP 9519000004421000046 #################################                                                                                                    | 154 540,35 P                                                                                                    |
| Вызания<br>мончащитыльное водожетное окцесопнаровательное унитехдение<br>прослатиская ороженые овцесопнаровательные цихолы галаметыевска<br>респортовных заможетовы                                                                                                    |                                          | Воточными околновся работ по обладанника, диагностики и посторочации<br>интенейтельной другот общиго полазования раточнать ото значения. Хитиблько<br>Встречный Ангойск'<br>Органиции, правлітивника інполирани                                                                                                    | Promission (December )<br>06.94.001 06.94.801  | IN DEVELOPMENT THAT AN A DEVELOPMENT AND A DEVELOPMENT AND A DEVELOPMENT A                                                                                                    | Dana COPODA Organization<br>Galarization<br>State 2004<br>Annual Annual |
| 2001(0022-002) mask)<br>■ 0004/0022 - 0023 mask)<br>■ 0004/004 → 001802021                                                                                                    | 04-2023                                  | основание составляется и на проставляется и протокального протокального п                                                                                                    | Demonstrative segment assesses 1.8.6.6.2.027   | en frankriske som som som en som som som som som som som som som som                                                                                                    | 9544-5521<br>Officialities constant is present or superparently<br>94-54-5021                                                                                                    |
|                                                                                                    |                                          | 44-33 James general resource D                                                                                                    | 1 539 625,20 P                                 | (finite constrained and production)                                                                                                    | ×.                                                                                                    |
|                                                                                                    | /                                        |                                                                                                    |                                                | Λ                                                                                                    |                                                                                                    |
|                                                                                                    |                                          |                                                                                                    |                                                | 1                                                                                                    | /                                                                                                    |
| планирование закупки                                                                                                    | извещение<br>о процедуре                 | подача заявки                                                                                                    | определение<br>победителя                      | заключение<br>контракта                                                                                                    | исполнение<br>контракта                                                                                                    |
|                                                                                                    |                                          |                                                                                                    |                                                |                                                                                                    |                                                                                                    |
| план-график                                                                                                    | извещение<br>и документация<br>о закупке | разъяснения<br>и изменения                                                                                                    | протоколы                                      | сведения<br>о заключенном<br>контракте                                                                                                    | сведения<br>о поставках<br>и оплатах /<br>дополнительные<br>соглашения                                                                                                    |

#### Основные реквизиты закупки

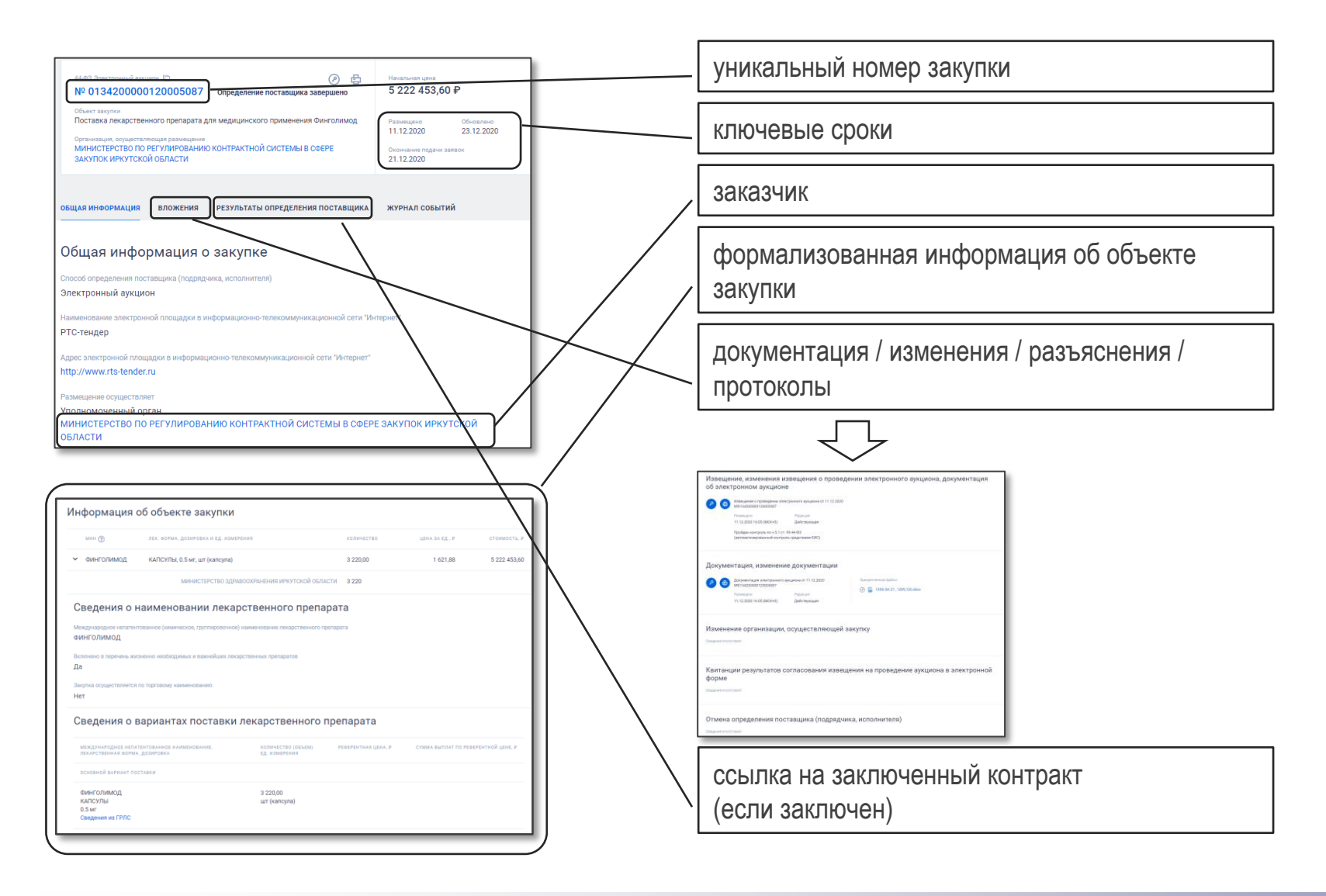

## «Техническое задание», состав лота, проект контракта, обоснование НМЦК

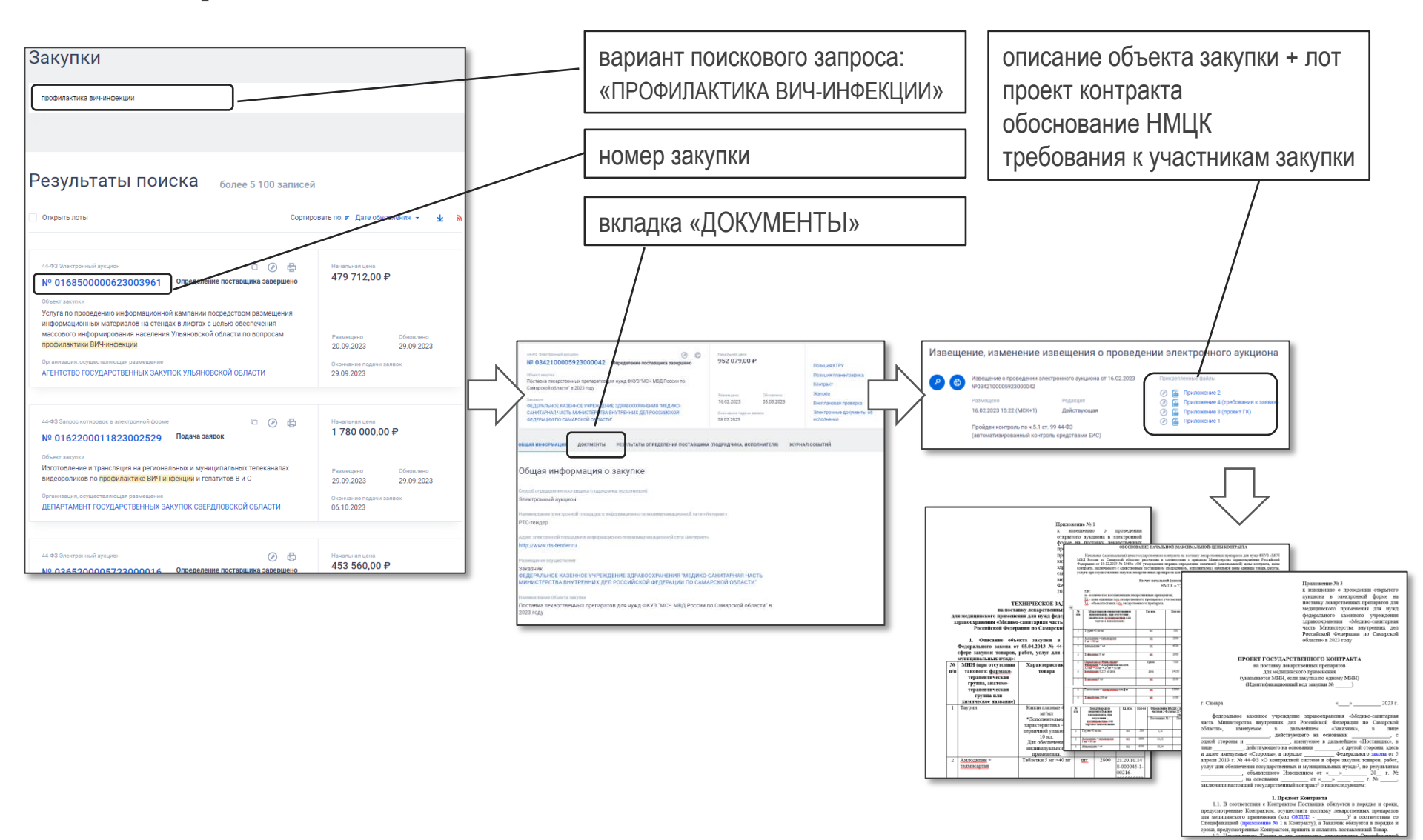

# Протоколы, составленные в ходе закупки

| Протосот располотрания заявая на участия в рикаторонном аркироне от 50.00.000<br>NO 19500001350004090<br>И по изминициона от 10 по по по по по по по по по по по по по                                                                                                    | злектронной площадки  <br>присетение фали<br>2 2000482.047                       |                                                              | протокол проведения<br>аукциона                                                                                                    | протокол подведения                                                                                                    |
|----------------------------------------------------------------------------------------------------|----------------------------------------------------------------------------------|--------------------------------------------------------------|----------------------------------------------------------------------------------------------------|----------------------------------------------------------------------------------------------------|
| Сидния стутетрит<br>Разъяснение положений документации об э<br>Сидния стутетрит<br>Протоколы работы комиссии, полученные с                                                                                                    | лектронном аукционе                                                              |                                                              | i     5.000.000     1000.000     1000.000       i     5.000.000     1000.000     1000.000       i     0.000.000     1000.000     1000.000       i     0.000.000     1000.000     1000.000       i     0.000.000     1000.000     1000.000       i     0.000.000     1000.000     1000.000       i     0.000.000     1000.000     0.000.000       i     0.000.000     1000.000     0.000.000       i     0.000.000     0.000.000     0.000.000       i     0.000.000     0.000.000     0.000.000       i     0.000.000     0.000.000     0.000.000       i     0.000.000     0.000.000     0.000.000                                                                                                    | n characteriste factés des processionals au deve chere metales<br>en construction de la construcción de la construcción de la construcción<br>en construcción de la construcción de la const |
| сициии опутещия<br>Отмена определения поставщика (подрядчи                                                                                                    | ика, исполнителя)                                                                |                                                              | Image: Section Control Control Contro | OPARIS 3     OPARIS 3     OPARIS 3     OPARIS 3     OPARIS 3     OPARIS 3     OPARIS 3     OPARIS 3     OPARIS 3     OPARIS 3     OPARIS 3     OPARIS 3     OPARIS 3     OPARIS     OPARIS     OP          |
| Изменение организации, осуществляющей з<br>Смания опустуот<br>Квитанции результатов согласования извеш                                                                                                    | закупку<br>цения на проведение ауки                                              | циона в электронной                                          |                                                                                                    |                                                                                                    |
| Документация, изменение документации                                                                                                    | Rpropernansis galinu<br>(2) 📑 23A How Sone 1 CVBB                                |                                                              | 02.4.2023 ГОЗ6 (МСК) Действуюцая<br>Розаницию в ЕКС<br>00.4.2020 ГОЗ6 (МСК)<br>Пройден контроль рок 5.1 ст. 09.44-03<br>(автоматикарованный контроль средствами ЕКС)                                                                                                    |                                                                                                    |
| Извещение, изменения извещения о провед<br>об электронном аукционе<br>Ф Ф Навиание с позадаеми внетронного дициона от 18.02.2020<br>Навидот в рициона от 18.02.2020<br>Римпания<br>19.23.2020 12.18 (мос) Действующая                                                                                                    | цении электронного аукци<br>Проваен контроль по ч.8.1<br>(автоматизированный кон | иона, документация<br>(ст. 99.44-83<br>тропь средствани ВИС) | Ризиницию в БИС<br>31.03.2020 11.49 (МОК)<br>Протокал подведения итогов электронного аухциона от 03.04.2020<br>Wort stat200001320000405 2-1<br>Реданция на 011 Реданция                                                                                                    | Novepennessus файлы                                                                                                    |
| овция иноормиция вложения редисии<br>Опобранать надействующие редисии                                                                                                    | а жайнал совытий                                                                 |                                                              | Прогласни проведения электронного аукциона от 31.03.2020<br>МО 15820000 1520000405-2<br>Развищиото на 51 Реденции<br>31.03.2020 1144 (МСК) Действующая                                                                                                    |                                                                                                    |
|                                                                                                    | 27.05.2020                                                                       | Внепленовая проверка                                         | Pasamuguno a ERC<br>30.03.2020 15.19 (MOK)                                                                                                    |                                                                                                    |
| Очант зарения<br>Закупа какрыновся надалий для обкольчиня тракдак, инвосцяя право на<br>получина гордарствиной социальной поновки с останствии ос п.6.1.<br>воедершинов саловано ит 70.7100 М1760-01 гордарствии останской<br>поновки, (пля, нас)поновка сарораехска с порномка к салокоронана для<br>вазадина порнок социальная сарораехска с порномка к салокоронана для<br>вазадина порнок социальная сарораехска с порномка к салокоронана для<br>вазадина порнок социальная сарораехска с порномка к салокоронных с<br>вазадина порнок социальная сарораехска с порном к салокоронных с<br>вазадина порнок социальная сарораехска с порном к салокоронных с<br>вазадина порнок социальном сарораехска с порном к салокоронных с<br>вазадина порном сарораехска с порном к салокоронных с<br>закаком | Paswegaro e DRC<br>19.03.2020<br>Orondeve nóprvi zaratok                         | позиция плача-градика<br>Контракт<br>Жалоба                  | Прогозыла рассиотриния заявок на участие в алектронном аукционе от 30.03.200<br>мо 1982/0000120000403-0<br>Развищиото на 31 Роданция<br>30.03.2000 1916 (МСК) Действующая                                                                                                    | 0 Прикрапленные файлы<br>20000403.pdf                                                                                                    |
|                                                                                                    | 9 141 489,00 ₽                                                                   |                                                              | Протоколы работы комиссии, полученные о                                                                                                    | с электронной площадки (ЭГ                                                                                                    |

#### Основные реквизиты контракта

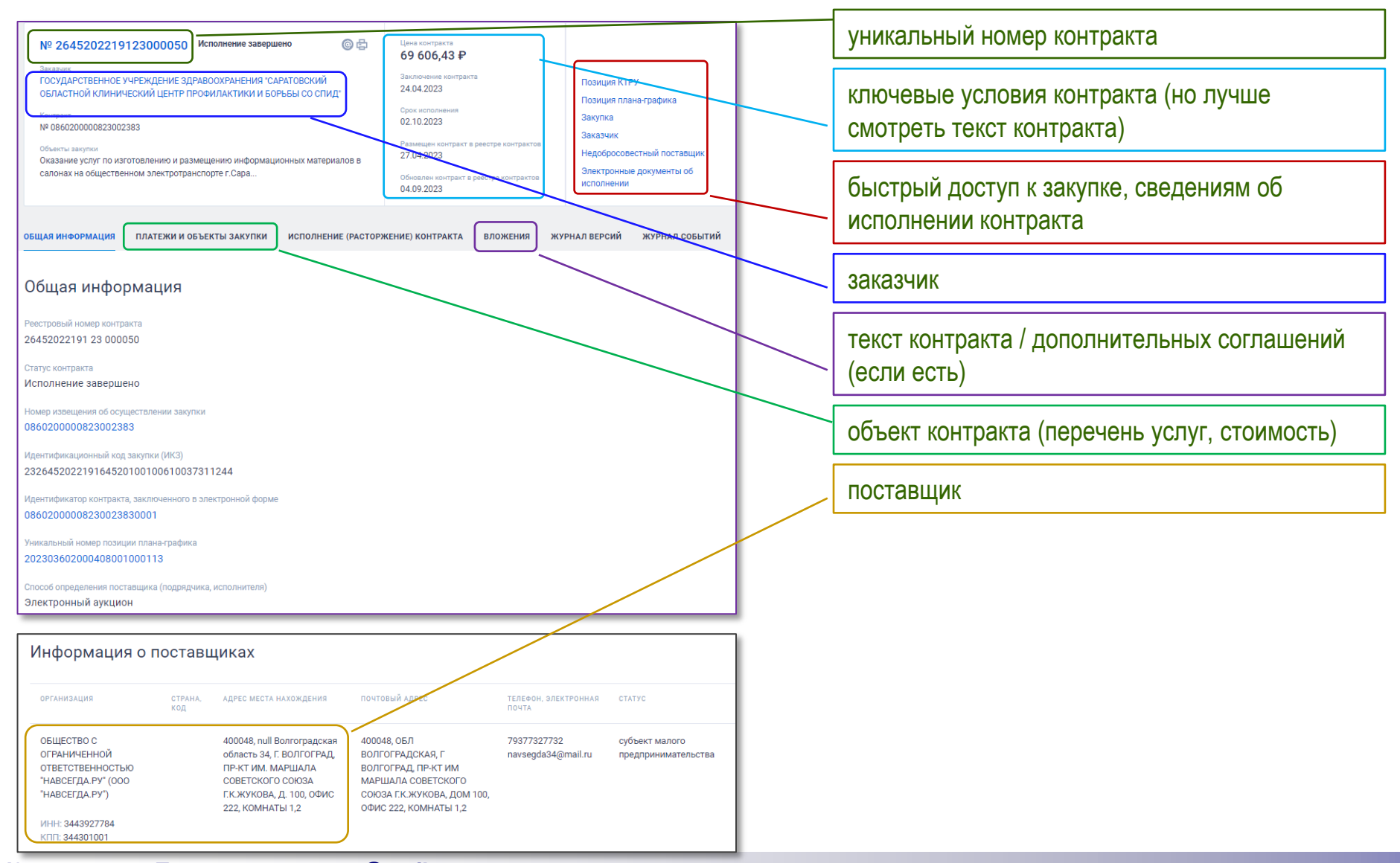

© Константин Перов, 2023 • perov@mail.ru

# Исполнение контракта

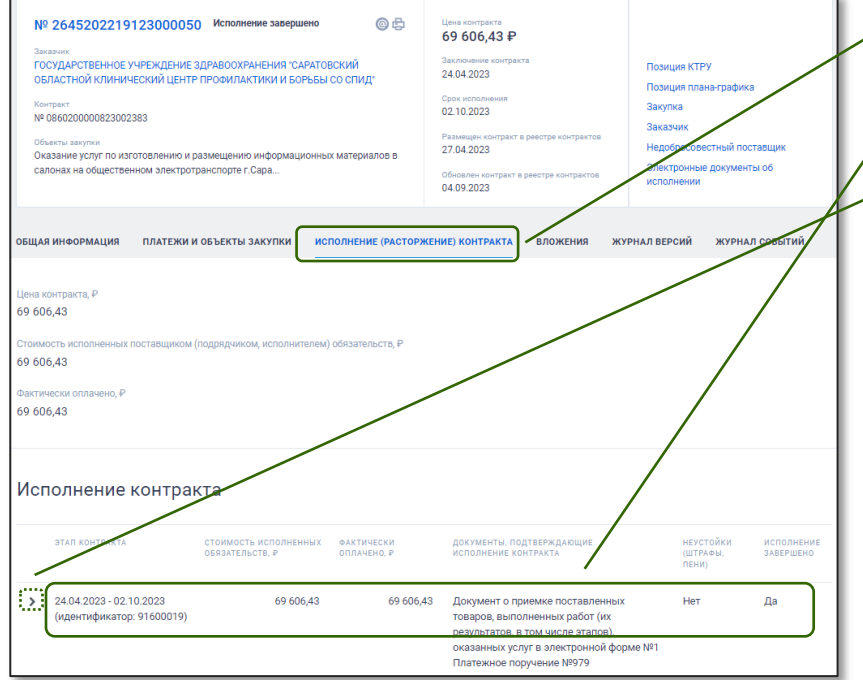

сведения об исполнении контракта

результаты исполнения контракта

#### «волшебная галочка»

детальная информация о ходе и результатах исполнения контракта (по этапам)

|    | ЭТАП КОНТРАКТА                                                                                                    | СТОИМОСТЬ ИСПОЛНЕН<br>ОБЯЗАТЕЛЬСТВ, Р                                                                                                    | ІНЫХ ФАКТІ<br>ОПЛА                         | ИЧЕСКИ<br>ЧЕНО, Р | ДОКУМЕНТЫ, ПОДТВЕРЖ,<br>ИСПОЛНЕНИЕ КОНТРАКТА                                                                           | ТЧЮЩИЕ                                                                   | НЕУСТОЙКИ<br>(ШТРАФЫ,<br>ПЕНИ)                             | ИСПОЛНЕНИ!<br>ЗАВЕРШЕНО |
|----|----------------------------------------------------------------------------------------------------|----------------------------------------------------------------------------------------------------|--------------------------------------------|-------------------|----------------------------------------------------------------------------------------------------|--------------------------------------------------------------------------|------------------------------------------------------------|-------------------------|
| ~  | 24.04.2023 - 02.10.2023<br>(идентификатор: 91600019)                                                                                                    | 69 60                                                                                                    | 6,43                                       | 69 606,4          | 3 Документ о приемке и<br>товаров, выполненнь<br>результатов, в том чи<br>оказанных услуг в эли<br>Платежное поручение | юставленных<br>х работ (их<br>сле этапов),<br>ектронной форме №1<br>№979 | Нет                                                        | Да                      |
| До | кументы, подтверждаюї                                                                                                    | щие исполнение і                                                                                                    | контракта                                  |                   |                                                                                                    |                                                                          |                                                            |                         |
|    | реквизиты документа                                                                                                    |                                                                                                    | ДАТА ПОДПИС<br>ДОКУМЕНТА<br>О ПРИЕМКЕ ТР   | АНИЯ<br>У         | СТОИМОСТЬ ИСПОЛНЕННЫХ<br>ОБЯЗАТЕЛЬСТВ, Р                                                                               | ФАКТИЧЕСІ<br>ОПЛАЧЕНО,                                                   | и ненадлежаще<br>Р исполнение,<br>неисполнени<br>контракта | E                       |
| `  | <ul> <li>Документ о приемке поста<br/>выполненных работ (их ре<br/>числе этапов), оказанных<br/>электронной форме №1 от<br/>Идентификатор: 543576314</li> </ul>                                                                                                    | авленных товаров,<br>зультатов, в том<br>услуг в<br>25.08.2023                                                                                | 31.08.2023 1<br>(MCK+1)                    | 1:35              | 69 606,43<br>Информация для оплаты                                                                                     |                                                                          | Отсутствует                                                |                         |
| V  | Інформация о количестве постав.                                                                                                    | ленных товаров, выпол                                                                                                    | ненных работ,                              | оказанных ус      | туг                                                                                                    |                                                                          |                                                            |                         |
|    | ОБЪЕКТ ЗАКУПКИ                                                                                                    |                                                                                                    |                                            | тип объекта :     | КОЛ-ВО ПОСТАВ<br>КОЛ-ВО ПОТРЕБ                                                                                         | ЛЕННЫХ ТРУ,<br>ЕДИНИЦ (ВСЕГО)                                            | СТОИМОСТЬ ИСПОЛНЕ<br>ОБЯЗАТЕЛЬСТВ, Р                       | енных                   |
|    | <ol> <li>Оказание услуг по изготовлинформационных материало<br/>электротранспорте г. Саратов<br/>инфекции и гепатитов В и С<br/>(73.11.11.000)</li> <li>73.11.11.000 Оказание услуг по<br/>информационных материалов<br/>электротранспорте г. Саратова г<br/>гепатитов В и С</li> </ol> | тению и размещению<br>в в салонах на общест<br>а по профилактике ВИ<br>изготовлению и размец<br>салонах на обществен<br>го профилактике ВИЧ-и | венном<br>14-<br>цению<br>40М<br>афекции и | Услуга            | 1 Условная еј                                                                                                    | циница (усл. ед)                                                         | 59 606,43<br>Цена за ед.<br>69 606,43 Р<br>Ставка НДС: 0%  |                         |

# Задание: «История закупки»

ЗАДАНИЕ: изучить закупку 086020000823002383. Заполнить таблицу ВРЕМЯ: 30 минут

|      | № п/п | Вопрос                                                              | Ответ |
|------|-------|---------------------------------------------------------------------|-------|
|      | 1     | дата объявления закупки                                             |       |
| лок  | 2     | объект закупки (наименование)                                       |       |
| заку | 3     | начальная (максимальная) цена контракта                             |       |
| эстр | 4     | цена контракта, заключенного с победителем                          |       |
| bee  | 5     | код ОКПД2 объекта закупки                                           |       |
|      | 6     | ИНН или название поставщика                                         |       |
|      | 7     | дата приемки услуг                                                  |       |
|      | 8     | было ли к данному контракту заключено<br>дополнительное соглашение? |       |

# Алгоритм составления истории закупки

- 1. перейти на сайт ОС ЕИС <u>www.zakupki.gov.ru</u>
- 2. в верхней поисковой строке ввести номер закупки
- з. открыть закупку
- 4. на основной странице закупки найти требуемую информацию
- 5. на странице закупки перейти во вкладку «Результаты определения поставщика» и изучить протоколы
- 6. перейти в корреспондирующую запись в реестре контрактов
- 7. на основной странице контракта найти нужную информацию
- перейти во вкладку «Исполнение (расторжение) контракта» и найти нужную информацию
- 9. перейти во вкладку «Вложения» и найти нужную информацию

- перейти на сайт ОС ЕИС <u>www.zakupki.gov.ru</u>
- в верхней поисковой строке ввести номер закупки
- з. открыть закупку
- на основной странице закупки найти требуемую информацию
- на странице закупки перейти во вкладку «Результаты определения поставщика» и изучить протоколы
- перейти в корреспондирующую запись в реестре контрактов
- на основной странице контракта найти нужную информацию
- перейти во вкладку «Исполнение (расторжение) контракта»
- 9. найти нужную информацию
- 10. перейти во вкладку «Вложения»
- 11. найти нужную информацию

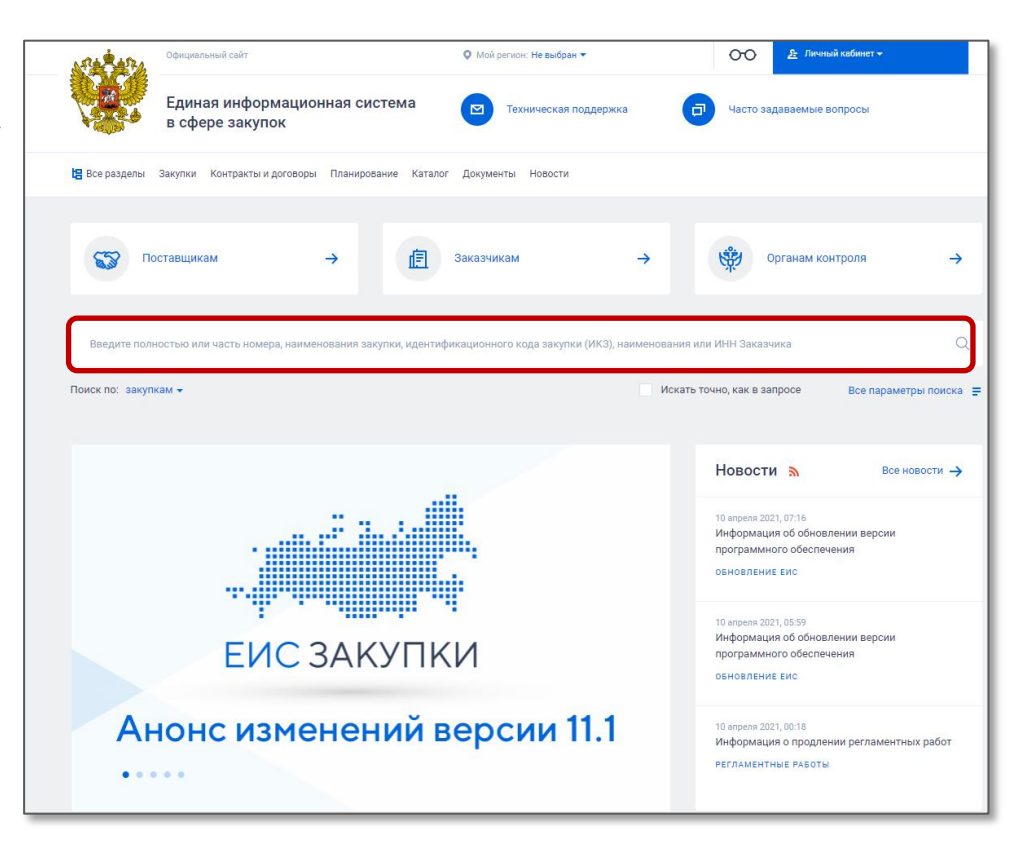

- перейти на сайт ОС ЕИС <u>www.zakupki.gov.ru</u>
- 2. в верхней поисковой строке ввести номер закупки
- 3. ОТКРЫТЬ ЗАКУПКУ
- на основной странице закупки найти требуемую информацию
- на странице закупки перейти во вкладку «Результаты определения поставщика» и изучить протоколы
- перейти в корреспондирующую запись в реестре контрактов
- на основной странице контракта найти нужную информацию
- перейти во вкладку «Исполнение (расторжение) контракта»
- 9. найти нужную информацию
- 10. перейти во вкладку «Вложения»
- 11. найти нужную информацию

| Результаты поиска 1 записей                                                                                                    |               |                                                                |                                |
|----------------------------------------------------------------------------------------------------|---------------|----------------------------------------------------------------|--------------------------------|
| Открыть лоты                                                                                                    | Сортироват    | ь по: 루 Дате обновле                                           | ния - 🛧 🔊                      |
| 44-ФЗ Электронный аукцион ©<br>№ 0816500000620015201<br>Определение поставщика заверш                                                                                                    | Э В           | Начальная цена<br>1 005 840,00 я                               | Þ                              |
| ООВЕХІ Закупия<br>Поставка товара (эндокринология): лекарственные препараты для гражд<br>целях их социального обеспечения (Ипраглифлозин) на 2021 год<br>Организация, осуществляющая размещение<br>ГОСУДАРСТВЕННОЕ КАЗЕННОЕ УЧРЕЖДЕНИЕ РЕСПУБЛИКИ САХА (ЯКУТ<br>"ЦЕНТР ЗАКУПОК РЕСПУБЛИКИ САХА (ЯКУТИЯ)" | дан в<br>'ИЯ) | Размещено<br>30.12.2020<br>Окончание подачи заян<br>21.01.2021 | Обновлено<br>22.01.2021<br>вок |

- перейти на сайт ОС ЕИС <u>www.zakupki.gov.ru</u>
- 2. в верхней поисковой строке ввести номер закупки
- 3. ОТКРЫТЬ ЗАКУПКУ
- на основной странице закупки найти требуемую информацию
- на странице закупки перейти во вкладку «Результаты определения поставщика» и изучить протоколы
- перейти в корреспондирующую запись в реестре контрактов
- на основной странице
   контракта найти нужную
   информацию
- перейти во вкладку «Исполнение (расторжение) контракта»
- 9. найти нужную информацию
- 10. перейти во вкладку «Вложения»
- 11. найти нужную информацию

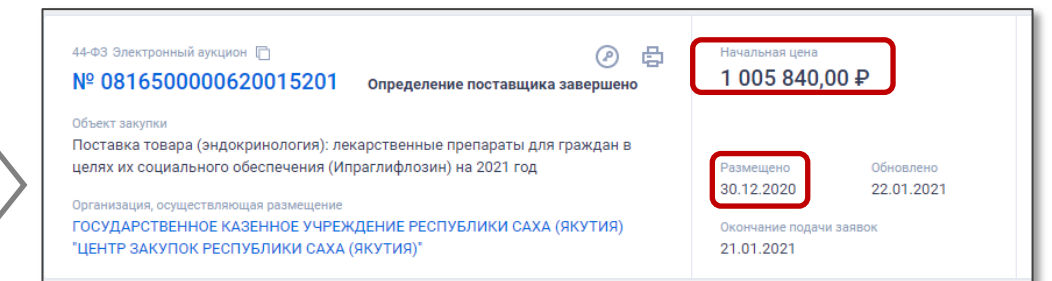

- перейти на сайт ОС ЕИС <u>www.zakupki.gov.ru</u>
- в верхней поисковой строке ввести номер закупки
- 3. открыть закупку
- на основной странице закупки найти требуемую информацию
- на странице закупки перейти во вкладку «Результаты определения поставщика» и изучить протоколы
- перейти в корреспондирующую запись в реестре контрактов
- на основной странице контракта найти нужную информацию
- перейти во вкладку «Исполнение (расторжение) контракта»
- 9. найти нужную информацию
- 10. перейти во вкладку «Вложения»
- 11. найти нужную информацию

| ОБЩАЯ ИНФОРМАЦИЯ ДОКУМЕНТЫ РЕЗУЛЬТАТЫ ОПРЕДЕЛЕНИЯ ПОСТАВЩИКА ЖУРНАЛ СОБЫТИЙ                                                                       |
|----------------------------------------------------------------------------------------------------|
| Результат определения поставщика, сформированный на основании размещенных протоколов                                                              |
| Наименование протокола определения поставщика                                                                                                    |
| Протокол рассмотрения единственнои заявки на участие в электронном аукционе от 22.01.2021<br>№0816500000620015201-4                               |
| Заказчик(и), с которыми планируется заключить контракт                                                                                            |
| ЗАКАЗЧИК(И), С КОТОРЫМИ ПЛАНИРУЕТСЯ ЗАКЛЮЧИТЬ КОНТРАКТ                                                                                            |
| ГОСУДАРСТВЕННОЕ КАЗЕННОЕ УЧРЕЖДЕНИЕ РЕСПУБЛИКИ САХА (ЯКУТИЯ) "ЦЕНТР КОНТРОЛЯ КАЧЕСТВА ЛЕКАРСТВ И ОРГАНИЗАЦИИ ГОСУДАРСТВЕННЫХ<br>ЗАКУПОК"          |
| Участник(и), с которыми планируется заключить контракт                                                                                            |
| Участник(и), с которыми планируется заключить контракт порядковый номер. полученный по результатам рассмотрения предложение участника, вив заявки |
| Дата и время формирования результатов определения поставщика<br>22.01.2021 15.38 (MCK+6)                                                          |

- перейти на сайт ОС ЕИС <u>www.zakupki.gov.ru</u>
- 2. в верхней поисковой строке ввести номер закупки
- 3. открыть закупку
- на основной странице закупки найти требуемую информацию
- на странице закупки перейти во вкладку «Результаты определения поставщика» и изучить протоколы
- перейти в корреспондирующую запись в реестре контрактов
- на основной странице контракта найти нужную информацию
- перейти во вкладку «Исполнение (расторжение) контракта»
- 9. найти нужную информацию
- 10. перейти во вкладку «Вложения»
- 11. найти нужную информацию

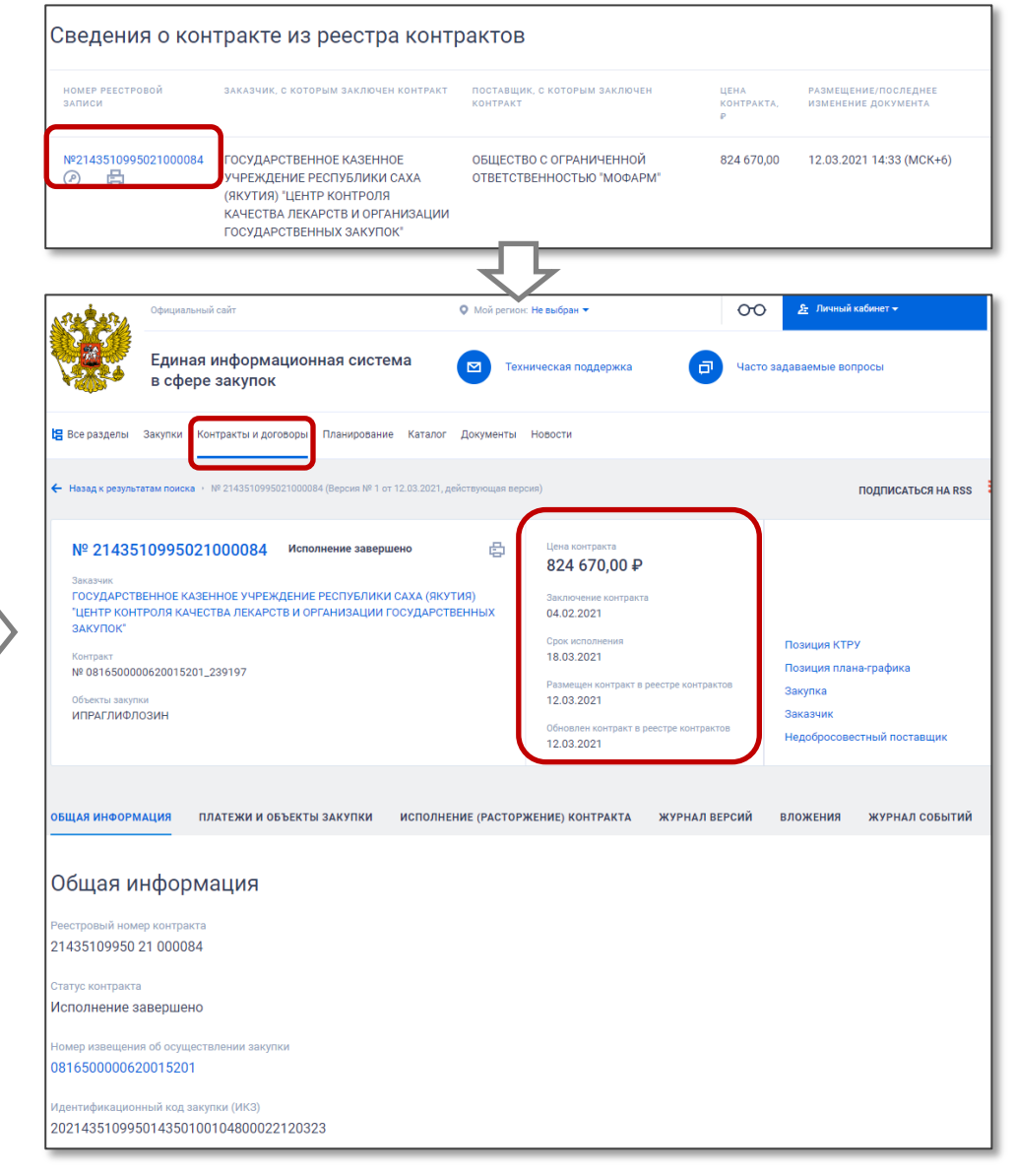

- перейти на сайт ОС ЕИС <u>www.zakupki.gov.ru</u>
- 2. в верхней поисковой строке ввести номер закупки
- з. открыть закупку
- на основной странице закупки найти требуемую информацию
- на странице закупки перейти во вкладку «Результаты определения поставщика» и изучить протоколы
- перейти в корреспондирующую запись в реестре контрактов
- на основной странице
   контракта найти нужную
   информацию
- перейти во вкладку «Исполнение (расторжение) контракта»
- 9. найти нужную информацию
- 10. перейти во вкладку «Вложения»
- 11. найти нужную информацию

|                                                                                                    | ЖИ И ОБЪЕКТЫ ЗАКУПИ                                                                                               | И ИСПОЛНЕНИЕ (РАСТОР                                                                        | РЖЕНИЕ) КОНТРАКТА                                                                                                    | ЖУРНАЛ ВЕРСИЙ                                  | вложения                                                                            | ЖУРНАЛ СОБЬ                                                                                               |
|----------------------------------------------------------------------------------------------------|----------------------------------------------------------------------------------------------------|---------------------------------------------------------------------------------------------|----------------------------------------------------------------------------------------------------|------------------------------------------------|-------------------------------------------------------------------------------------|----------------------------------------------------------------------------------------------------|
|                                                                                                    |                                                                                                    |                                                                                             | 7                                                                                                    |                                                |                                                                                     |                                                                                                    |
| Исполнение контра                                                                                                    | акта                                                                                                    |                                                                                             |                                                                                                    |                                                |                                                                                     |                                                                                                    |
| ЭТАП КОНТРАКТА                                                                                                    | СТОИМОСТЬ ИСПОЛН<br>ОБЯЗАТЕЛ                                                                                      | ЕННЫХ ФАКТИЧЕСКИ ОПЛА<br>SCTB, P                                                            | чено, ₽ документ<br>исполнен                                                                                                    | Ы, ПОДТВЕРЖДАЮЩИЕ<br>ИЕ КОНТРАКТА              | НЕУСТОЙКИ<br>(ШТРАФЫ, ПЕНИ                                                          | ИСПОЛНЕНИ<br>4) ЗАВЕРШЕНО                                                                                 |
| > 05.02.2021 - 18.03.2021                                                                                                    | 824 0                                                                                                    | 570,00 824                                                                                  | 670,00 Товарная<br>Платежно                                                                                                    | накладная №404<br>№ поручение №200             | Нет                                                                                 | Да                                                                                                    |
|                                                                                                    |                                                                                                    |                                                                                             | <u>}</u>                                                                                                    |                                                |                                                                                     |                                                                                                    |
| Документы, под                                                                                                    | тверждаю                                                                                                    | цие исполнен                                                                                | ие контра                                                                                                    | кта                                            |                                                                                     |                                                                                                    |
|                                                                                                    |                                                                                                    |                                                                                             |                                                                                                    |                                                |                                                                                     | жашее                                                                                                    |
| РЕКВИЗИТЫ ДОКУМЕНТА                                                                                                    |                                                                                                    |                                                                                             | стоимость                                                                                                    | WARINGECKN UIDIAGER                            |                                                                                     |                                                                                                    |
| РЕКВИЗИТЫ ДОКУМЕНТА                                                                                                    | ДАТА ПОДПИСА<br>ДОКУМЕНТА<br>О ПРИЕМКЕ ТРУ                                                                        | 0                                                                                           | СТОИМОСТЬ<br>ИСПОЛНЕННЫХ<br>ЮЯЗАТЕЛЬСТВ, ₽                                                                                         | WARTNYECKN OTMAYER                             | ₽ ИСПОЛНЕ<br>НЕИСПОЛ                                                                | НИЕ,<br>НЕНИЕ КОНТРАКТ.                                                                                   |
| реквизиты документа<br>оварная накладная<br>19404                                                                                                    | дата подписа<br>документа<br>о приемке тру<br>17.03.2021                                                          | 0                                                                                           | стоимость<br>исполненных<br>збязательств, Р<br>824 670,00                                                                          |                                                |                                                                                     | ние,<br>нение контракт.<br>зует                                                                           |
| реквизиты документа<br>оварная накладная<br>я404<br>Информация о количестве по                                                                                      | дата подписа<br>документа<br>о приемке тру<br>17.03.2021<br>ставленных товаров,                                   | о                                                                                           | стоимость<br>исполненных<br>Бязательств, р<br>824 670,00                                                                           |                                                | <ul> <li>№ исполне<br/>неисполне</li> <li>Отсутств</li> </ul>                       | ние,<br>нение контракт.<br>зует                                                                           |
| реквизиты документа<br>оварная накладная<br>9404<br>Информация о количестве по<br>объект закулки                                                                    | для подника<br>документа<br>о приемке тру<br>17.03.2021<br>ставленных товаров,<br>тип объекта<br>закупки          | о<br>выполненных работ, оказа<br>кол-во поставленных ті<br>кол-во потреб. єдиниц<br>(всего) | стоимость<br>исполненных<br>вязательств, р<br>824 670,00<br>нных услуг<br>РУ. стоимость<br>исполненнь<br>обязательст               | страна<br>кх. происхол<br>18. р. товара        | от полядни<br>р исполне<br>неиспол<br>Отсутств<br>Стсутств<br>сдения ре<br>по<br>то | ние.<br>Нение контракт.<br>зует<br>Грана<br>гистрации<br>оизводителя<br>вара                              |
| <ul> <li>реквизиты документа</li> <li>оварная накладная</li> <li>е404</li> <li>Информация о количестве по</li> <li>объект закупки</li> <li>ИПРАГЛИФЛОЗИН</li> </ul> | для подника<br>документа<br>о приємкє тру<br>17.03.2021<br>ставленных товаров,<br>тип объекта<br>закупки<br>Товар | о<br>выполненных работ, оказа<br>кол-во поставленных т<br>кол-во потреб. единиц<br>(всего)  | стоимость<br>исполненных<br>вязательств, р<br>824 670,00<br>нных услуг<br>Ру, стоимость<br>исполненнь<br>обязательст<br>824 670,00 | их страна<br>происхож<br>в. р товара<br>ЯПОНИЯ | р исполне<br>неисполне<br>Отсутсте<br>сдения ре<br>пр<br>то<br>(392) ЯІ             | ние.<br>нение контракт.<br>зует<br>Грана<br>гиотрации<br>гиотрации<br>гоизводителя<br>вара<br>ПОНИЯ (392) |

- перейти на сайт ОС ЕИС 1. www.zakupki.gov.ru
- в верхней поисковой строке 2. ввести номер закупки
- открыть закупку 3.
- на основной странице закупки 4. найти требуемую информацию
- на странице закупки перейти 5. во вкладку «Результаты определения поставщика» и изучить протоколы
- перейти в 6. корреспондирующую запись в реестре контрактов
- на основной странице 7. контракта найти нужную информацию
- перейти во вкладку 8. «Исполнение (расторжение) контракта»
- найти нужную информацию 9.
- перейти во вкладку 10. «Вложения»
- найти нужную информацию 11.

|              |                                        |                                                                                                    |                                                                                                    | _                                                                                                    |                                                                                                    |                                                                                                    |                                                                                                    |
|--------------|----------------------------------------|----------------------------------------------------------------------------------------------------|----------------------------------------------------------------------------------------------------|----------------------------------------------------------------------------------------------------|----------------------------------------------------------------------------------------------------|----------------------------------------------------------------------------------------------------|----------------------------------------------------------------------------------------------------|
| ОБЩАЯ ИНФОРМ | ЦИЯ ПЛАТЕЖИИ С                         | БЪЕКТЫ ЗАКУПКИ                                                                                                    | ИСПОЛНЕНИЕ (РАСТОРЖЕНИЕ) КО                                                                                                    | НТРАКТА                                                                                                    | вложения                                                                                                    | ЖУРНАЛ ВЕРСИЙ                                                                                                    | журнал событий                                                                                                    |
|              |                                        |                                                                                                    |                                                                                                    |                                                                                                    | 小                                                                                                    |                                                                                                    |                                                                                                    |
| Инфорг       | иация об из                            | вменении                                                                                                    | контракта                                                                                                    |                                                                                                    | ~                                                                                                    |                                                                                                    |                                                                                                    |
| 2 🖨          | Информация об из<br>0004 от 31.08.2022 | менении контракта                                                                                                    | ∎ №17730102110 22 000256                                                                                                    | Прикре                                                                                                    | пленные файль<br>407610_Д_3                                                                                                    | ı<br>28_ЦС № 177301(                                                                                                    | 02110220002560005                                                                                                    |
|              | Размещено<br>31.08.2022 11:33 (N       | Р                                                                                                    | едакция<br>ействующая                                                                                                    | <ul> <li>Ø</li> <li>I</li> </ul>                                                                                                    | Контракт №<br>ДС1 328_ЦС                                                                                                    | 328/ № 17730102<br>M_22 № 1773010                                                                                                    | 2110220002560006<br>J2110220002560007                                                                                                    |
| 2 🖨          | Уведомление о про<br>Размещено         | эхождении контрол                                                                                                    | и                                                                                                    |                                                                                                    |                                                                                                    |                                                                                                    |                                                                                                    |
|              | 31.08.2022 11:33 (N                    | ICK)                                                                                                    |                                                                                                    |                                                                                                    |                                                                                                    |                                                                                                    |                                                                                                    |
|              |                                        | на пос<br>ГЈ<br>(Иден                                                                                                    | Дополнит<br>к Контракту №328/Л<br>гавку лекарственного(-ых<br>ЮКОЗАМИН+ИБУПРОС<br>гификационный код закуг                                                                                                    | тельное с<br>ЦСМ/22 с<br>) препар:<br>ФЕН+ХС<br>пки № 22                                                                            | оглашение<br>от « <u>2</u> <u>3</u> » <u>ав</u><br>ата(-ов) для<br>ондроити<br>17730102110                                                                | № 1<br><i>1169</i> 2022 г.<br>Медицинского<br>НА СУЛЬФАТ<br>07730010010057                                                                                                    | применения<br>(ф. 179)<br>1972120244)                                                                                                    |
|              |                                        | г. Москв<br>Федераль<br>клиничес<br>биологич<br>дальнейти<br>Зверовича<br>208, с од<br>(ООО «Ф<br>тендерной<br>№13/2022<br>заключил<br><i>авщеста</i><br>1. В с<br>с од | а<br>ное государственное би<br>кий центр спортивной м<br>вского агентства» (ФГІ<br>м «Заказчик», в лице з<br>Сергея Павловича, действу<br>юй стороны и Общество<br>ок ПУЛЬС»), именуемое<br>группы Усовой Ларисы И<br>от 15.06.2022 г., с друго<br>и настоящее дополнительни<br>_ 2022 г. (далее – Соглашея<br>оответствии с ч. 1 ст. 450 | оджетно<br>едицины<br>БУ ФН<br>ваместита<br>ующего в<br>с ограни<br>в дальне<br>вановны,<br>й сторол<br>е соглацие) о них<br>ГК РФ, | е учрежден<br>и реабили<br>КЦСМ ФР<br>Бля директо<br>на основании<br>чениой отве<br>ейшем «Пос<br>ны, здесь и<br>шение к Кон<br>кеследующе<br>п. 1.1 ч. 1 | « <u>A</u> <u>J</u> » <u>a</u> <u>t</u><br>ние «Федерал<br>гтации Федерал<br>ИБА России),<br>ра по эконом<br>и доверенностию<br>адоверенностии<br>етственностью<br>и доверенностии<br>етст вы лиц<br>етсо на основани<br>далее именуее<br>практу №328/Ц<br>м:<br>ст. 95 Федерал | иуся 2022 г.<br>вный научно-<br>тьного медико-<br>именуемое в<br>ической работе<br>от 06.06.2022 №<br>«ФК ПУЛЬС»<br>tе руководителя<br>и доверенности<br>але «Стороны»,<br>СМ/22 от «Д»<br>выного закона от<br>работ услуг для |